## **E-Prescribing**

From Medication Tab in patient's chart, check med to prescribed and click Refill.

| Stength       MDD       Instructions       Start       End       Add Med         10mg       1.0       1 Tablet daily       06/07/17       Stop Med       Stop Med         22%       1.0       1 Gram daily       05/03/17       OS       OS       OS         0.52gram       1.0       1 Capsule da       05/03/17       OS       OS       OS         40mg       1.0       1 Capsule da       05/03/17       OS       OS       OS       OS         40mg       1.0       1 Capsule da       05/03/17       OS       OS       O |
|----------------------------------------------------------------------------------------------------|
| 10mg         1.0         1 Tablet daily         06/07/17         Stop Med           22%         1.0         1 Gram daily         05/03/17         Stop Med           0.52gram         1.0         1 Capsule da         05/03/17         Delete Med           10mg         1.0         1 Tablet daily         05/03/17         Delete Med           40mg         1.0         1 Capsule da         05/03/17         Delete Med           40mg         1.0         1 Capsule da         05/03/17         Delete Med           0.50 Med         05/03/17         No Meds         Delete Med                                                                                                    |
| 22%         1.0         1 Gram daily         05/03/17         Stop med           0.52gram         1.0         1 Capsule da 05/03/17         Delete Med           10mg         1.0         1 Tablet daily 05/03/17         Build List           40mg         1.0         1 Capsule da 05/03/17         Build List                                                                                                    |
|                                                                                                    |
| 10mg         1.0         1 Tablet daily 05/03/17         Refill           40mg         1.0         1 Capsule da 05/03/17         Build List           Build List         No Meds         Refill                                                                                                    |
| 40mg 1.0 1 Capsule de 05/03/17  Refill Build List No Meds Refill Hx                                                                                                    |
| Build List No Meds Refill Hx                                                                                                    |
| No Meds                                                                                                    |
| Refill Hx                                                                                                    |
|                                                                                                    |
| Reaction                                                                                                    |
|                                                                                                    |

Click **yes**, if you have checked the registry, then click **yes** again after reviewing the information in the Electronic Prescribing window.

From the **Sign Controlled Substance** window, enter your system password. Click on **Sign & Send** button.

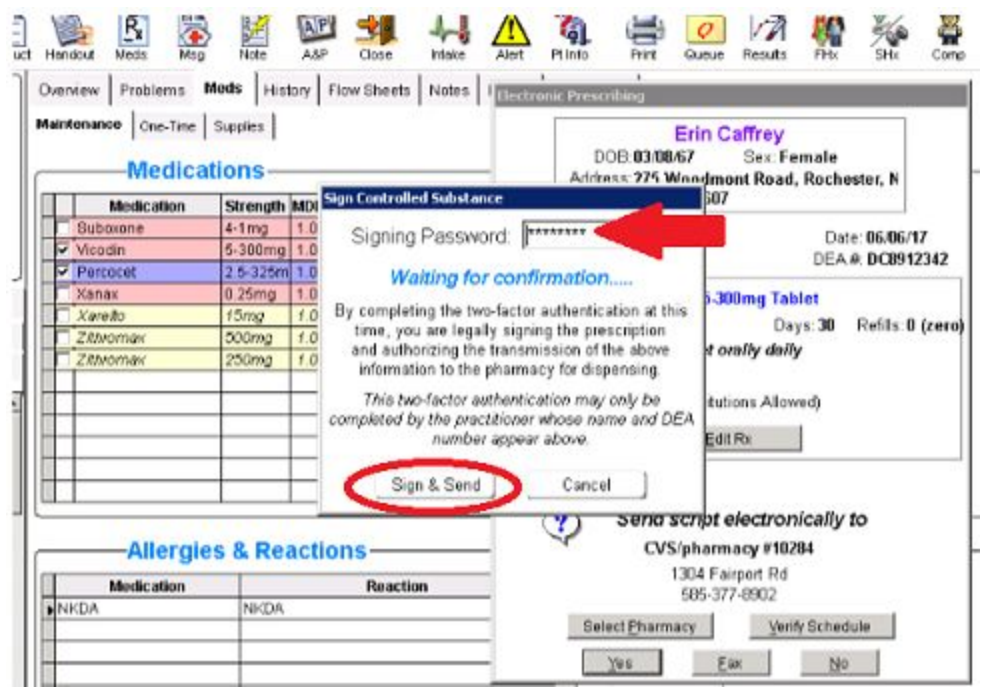

You will receive a pop up confirmation that script has been sent for signing to the provider's phone.

Provider must review and approve script within 60 seconds from phone. Page will automatically present:

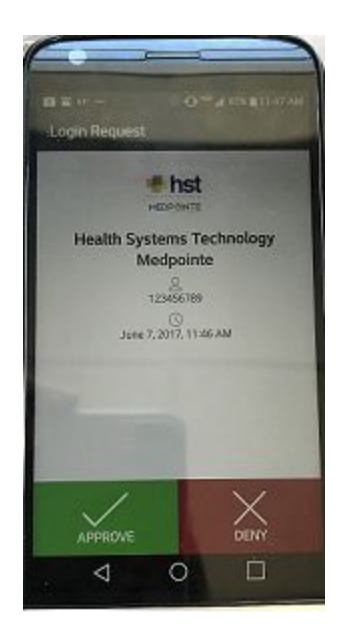

Clicking Approve will complete the process. Provider will see message successfully signed in PMP and script will be forwarded to pharmacy.

| Patient Medication                                                                                                    |
|----------------------------------------------------------------------------------------------------|
| Medication: 235411 🔲 🗆 One Time 🗖 Supplies                                                                                         |
| Description: Xanax                                                                                                    |
| Strength: 0.25mg Tablet                                                                                                    |
| <u>D</u> iagnosis                                                                                                    |
| Per Dose: 1.00 Units: Tablet 💌 Route: PO 💌                                                                                         |
| Frequency: QD 🔽 🗆 PRN 🛄 MDD: 1.0                                                                                                   |
| 1 tablet orally QD                                                                                                    |
| Days Covered     Sign Script     ays     © Other       Dispense     Script was signed and transmitted successfully     owed:     0 |
|                                                                                                    |
| Started: 06/05/17 Stopped: / / Refilled: 06/07/17                                                                                  |
| Note: (for internal purposes only) 🗖 Sample Given                                                                                  |
| X                                                                                                    |
| Add To Eavorites Change Strength Change Sig                                                                                        |
| Save Submit One-Time Cancel                                                                                                    |